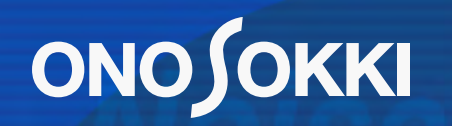

## CF-4500 FFTコンパレータ 外部リレーの設定

## 

INPUT RELAY(外部リレー機能)を動作させるには、csvファイルを作成しそのファイ ルを本体にインポートする必要があります。パソコンのテキストエディタソフトを利用し てファイルを作り、そのファイルをUSBメモリー経由でCF-4500本体にインポートします。

1. メモ帳を利用してcsvファイルを作ります。

①PCのスタートメニューから、すべてのプログラム(P)→アクセサリ→メモ帳を起動します。

②メモ帳を利用して動作させる機能のRS-232CまたはLANコマンドを入力します。

例)平均化スタート(AST)

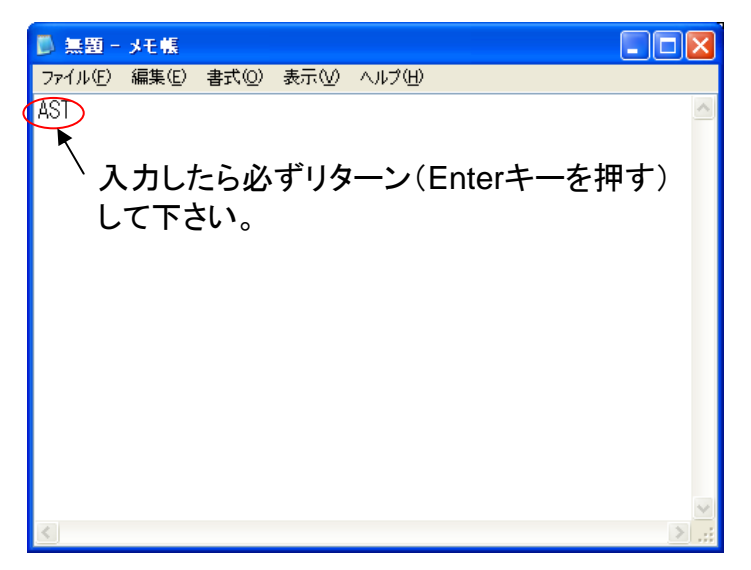

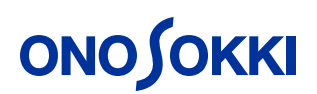

③csvファイルを作ります。

メモ帳のファイル→名前を付けて保存と操作しファイル保存画面を立ち上げます。

| 名前を付けて保存       |                                             | ×                      |
|----------------|---------------------------------------------|------------------------|
| (保存する場所①:      | 🗢 リムーバブル ディスク (G)                           |                        |
| 最近使ったファイル      |                                             |                        |
| デスクトップ         | USBメモリーのル                                   | ノートに保存します              |
| ک<br>۲۲ ۴キュメント | 適当なファイル名の後に拡張子 .csvを必ず入<br>カレます。            |                        |
| マイ コンピュータ      | ファイル名(N): CF.csv (保存(S)                     | 保存の実行                  |
|                | ファイルの種類(1): すべてのファイル<br>文字コード(E): ANSI<br>✓ |                        |
|                | ーーーーー、<br>ファイル                              | ー<br>の種類をすべてのファイルにします。 |

※使用するUSBメモリーはTranscendまたはSanDisk製の2GBを推奨しますが、CF-4500とマッチする

メモリーであれば他のものでも構いません。

## 

2. CF-4500本体に機能を割り付けます。

①CF-4500本体のInput Relay画面を立ち上げます。

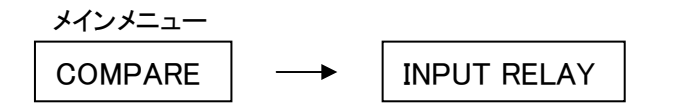

②USBメモリーを本体に挿入します。

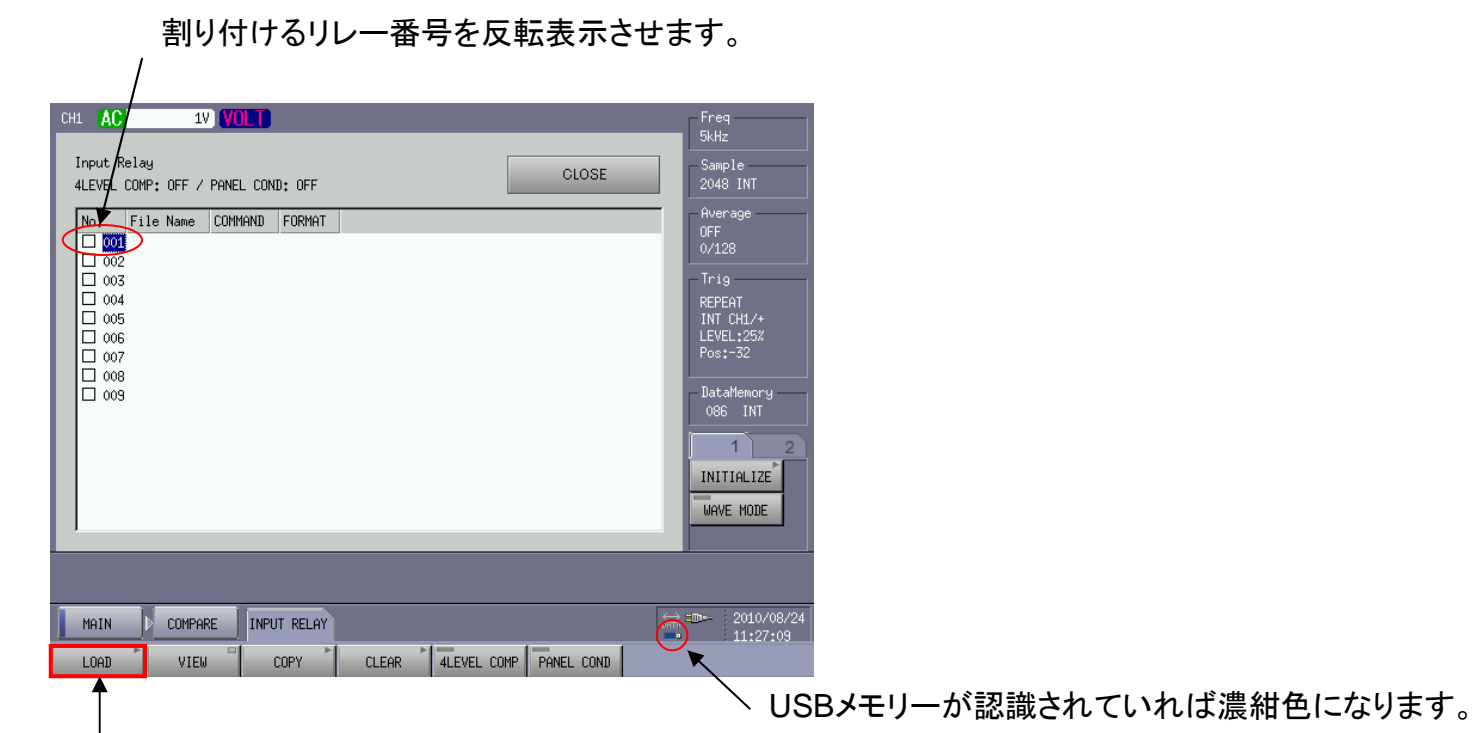

LOADキーを押してファイルを読込みます。

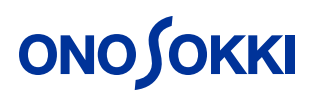

| タッチして読込むファイルを指定します | 0 |
|--------------------|---|
|                    |   |

| FileName                                                                                                    | Date/Ti                                 | ime                                  |                                         |      |      |     |                           |                              |                                 |          |    |     |     |                  |
|----------------------------------------------------------------------------------------------------|-----------------------------------------|--------------------------------------|-----------------------------------------|------|------|-----|---------------------------|------------------------------|---------------------------------|----------|----|-----|-----|------------------|
| cf₊csv                                                                                                    | 2010/08                                 | /24 10:51:                           | :30                                     |      |      |     |                           |                              |                                 |          |    |     |     |                  |
|                                                                                                    |                                         |                                      |                                         |      |      |     |                           |                              |                                 |          |    |     |     |                  |
|                                                                                                    |                                         |                                      |                                         |      |      |     |                           |                              |                                 |          |    |     |     |                  |
|                                                                                                    |                                         |                                      |                                         |      |      |     |                           |                              |                                 |          |    |     |     |                  |
|                                                                                                    |                                         |                                      |                                         |      |      |     |                           |                              |                                 |          |    |     |     |                  |
|                                                                                                    |                                         |                                      |                                         |      |      |     |                           |                              |                                 |          |    |     |     |                  |
|                                                                                                    |                                         |                                      |                                         |      |      |     |                           |                              |                                 |          |    |     |     |                  |
|                                                                                                    |                                         |                                      |                                         |      |      |     |                           |                              |                                 |          |    |     |     |                  |
|                                                                                                    |                                         |                                      |                                         |      |      |     |                           |                              |                                 |          |    |     |     |                  |
|                                                                                                    |                                         |                                      |                                         |      |      |     |                           |                              |                                 |          |    |     |     |                  |
|                                                                                                    |                                         |                                      |                                         |      |      |     |                           |                              |                                 |          |    |     |     |                  |
|                                                                                                    |                                         |                                      |                                         |      | _    |     |                           | _                            |                                 |          |    |     |     |                  |
|                                                                                                    |                                         |                                      |                                         |      |      |     |                           |                              |                                 |          |    |     |     |                  |
|                                                                                                    |                                         |                                      |                                         |      | Lo   | bad | Can                       | cel                          |                                 |          |    |     |     |                  |
|                                                                                                    |                                         |                                      |                                         |      | Lo   | bad | Can                       | cel                          |                                 |          |    |     |     |                  |
|                                                                                                    |                                         |                                      |                                         |      | La   | bad | Can                       |                              | Lσ                              | )詰,      | አፈ | を宝  | 行日  | ╞╼╴              |
|                                                                                                    |                                         |                                      |                                         |      |      | bad | <br>フ <sup>·</sup>        | アイル                          | <i>ν</i> σ.                     | )読       | 込み | を実  | 行しま | <b>ます</b>        |
|                                                                                                    | / <b>フ</b> ァ                            | イルを                                  | 読込ん                                     | だらチェ |      |     | <br>フ <sup>.</sup><br>✔)を | <sup>cel</sup><br>アイル<br>そ入れ | レの                              | )読<br>す。 | 込み | を実  | 行しま | ます。              |
| /                                                                                                    | / <b>フ</b> ァ                            | イルを                                  | 読込ん                                     | だらチェ | .ックマ | -ク( | <br>フ・<br>✔)を             | <sup>cel</sup><br>アイル<br>えれ  | レの.<br>,ま <sup>:</sup>          | )読<br>す。 | 込み | を実  | 行しま | ます.              |
| nput Relay                                                                                                    | / ファ                                    | イルを                                  | 読込ん                                     | だらチェ | .ックマ | -ク( | Can<br>フ<br>✓)を           | <sup>cel</sup><br>アイル<br>た入れ | レの.<br>,ま <sup>.</sup>          | )読<br>す。 | 込み | を実  | 行しま | <b></b> ます       |
| iput Relay                                                                                                    | / ファ<br>                                | イルを<br>PANEL CONI                    | 読込ん;<br>D: OFF                          | だらチェ | ックマ  | -ク( | <br>フ<br>✓)を<br>CLOSE     | <sup>cel</sup><br>アイル<br>テスれ | レの.<br>,ま <sup>.</sup>          | )読<br>す。 | 込み | を実  | 行しま | <b>ド</b> す       |
| put Relay<br>EVEL COMP                                                                                             | / ファ<br>9<br>2: OFF / 1<br>e Name       | イルを<br>PANEL CONJ<br>COMMAND         | 読込ん;<br>0: OFF<br>FORMAT                | だらチェ | .ックマ |     | <br>フ<br>✓)を<br>CLOSE     | <sup>cel</sup><br>アイル<br>入れ  | レの<br>,ま <sup>-</sup>           | )読<br>す。 | 込み | を実  | 行しま | ます.              |
| Put Relay<br>EVEL COMP                                                                                             | ノファ<br>9: OFF / I<br>e Name<br>CSV      | イルを<br>PANEL CONJ<br>COMMAND<br>AST  | 読込ん;<br>): OFF<br>FORMAT<br>CF42 R5232C | だらチェ | .ックマ | -ク( | <br>フ・<br>✓)を<br>CLOSE    | <sup>cel</sup><br>アイル<br>入れ  | レ <i>0.</i><br>,ま <sup>-</sup>  | )読<br>す。 | 込み | を実  | 行しま | ます.              |
| Put Relay<br>EVEL COMP<br>Fil<br>0001 cf.c                                                                         | /ファ<br>パロFF / I<br>e Name<br>csv I      | イルを<br>PANEL CONI<br>COMMAND<br>AST  | 読込ん;<br>D: OFF<br>FORMAT<br>CF42 RS232C | だらチェ | .ックマ | -ク( | <br>フ<br>✓)を              | <sup>cel</sup><br>アイル<br>入れ  | レ <i>0</i> .<br>,ま <sup>.</sup> | )読<br>す。 | 込み | を実  | 行しま | ξ <b>φ</b>       |
| Put Relay                                                                                                    | ノファ<br>・<br>・ OFF /<br>e Name<br>csv    | イルを<br>PANEL CONJ<br>COMMAND<br>AST  | 読込ん;<br>0: OFF<br>FORMAT<br>CF42 R5232C | だらチェ | .ックマ | -ク( | <br>フ<br>✓)を<br>CLOSE     | <sup>cel</sup><br>アイル<br>入れ  | レ <i>の</i><br>,ま <sup>-</sup>   | )読<br>す。 | 込み | を実  | 行しま | <b>とす</b>        |
| Put Relay<br>EVEL COMP<br>001 cf.c<br>002<br>003<br>003<br>004                                                     | / ファ<br>: 0FF / /<br>e Name<br>csv      | イルを<br>PANEL CONJ<br>COMMAND<br>AST  | 読込ん?<br>D: OFF<br>FORMAT<br>CF42 RS232C | だらチェ | .ックマ |     | <br>フ<br>✓)を<br>CLOSE     | <sup>cel</sup><br>アイル<br>こ入れ | レの<br>,ま <sup>-</sup>           | )読<br>す。 | 込み | を実  | 行しま | ξす               |
| nput Relay<br>LEVEL COMP<br>002 Fil<br>002 cf.c<br>003<br>004<br>005<br>006                                        | ן סר<br>ני OFF /<br>e Name<br>csv       | イルを<br>PANEL CONJ<br>COMMAND<br>AST  | 読込ん;<br>0: OFF<br>FORMAT<br>CF42 RS232C | だらチェ | .ックマ |     | <br>フ<br>✓)を<br>CLOSE     | <sup>cel</sup><br>アイル<br>・入れ | レの<br>,ま <sup>-</sup>           | )読<br>す。 | 込み | を実  | 行しま | ξ <b>φ</b>       |
| nput Relay<br>LEVEL COMP<br>002 Fil<br>002 003<br>004<br>005<br>006<br>007                                         | אר סיי<br>פי: OFF / ו<br>פי Name<br>csv | イルを<br>PANEL CONJ<br>COMMAND<br>AST  | 読込ん;<br>0: OFF<br>FORMAT<br>CF42 RS232C | だらチェ | .ックマ |     | <br>フ<br>✓)を<br>CLOSE     | <sup>cel</sup><br>アイル<br>こ入れ | レ <i>の</i> ,<br>,ま <sup></sup>  | )読<br>す。 | 込み | を実  | 行しま | ξţ               |
| nput Relay<br>LEVEL COMP<br>002<br>002<br>003<br>004<br>005<br>006<br>007<br>008                                   | ר סר<br>פי OFF / ו<br>פי Name<br>כבאי   | イルを<br>PANEL CONJ<br>COMMAND<br>AST  | 読込ん<br>): OFF<br>FORMAT<br>CF42 RS232C  | だらチェ | .ックマ |     | <br>フ・<br>✓)を<br>CLOSE    | <sup>cel</sup><br>アイル<br>えれ  | レの<br>,ま                        | )読<br>す。 | 込み | を実  | 行しま | ξţ               |
| nput Relay<br>LEVEL COMP<br>001 cf.c<br>002<br>003<br>004<br>005<br>006<br>007<br>008<br>009                       | ל<br>יי OFF / ו<br>e Name<br>csv        | イルを<br>PANEL CONI<br>COMMAND<br>AST  | 読込ん;<br>0: OFF<br>FORMAT<br>CF42 RS232C | だらチェ | .ックマ |     | フ・<br>✓)を<br>CLOSE        | <sup>cel</sup><br>アイル<br>そ入れ | レの.<br>,ま                       | )読<br>す。 | 込み | を実  | 行しま | इन               |
| nput Relay<br>LEVEL COMP<br>002 Fil<br>002 cf.c<br>002<br>003<br>004<br>005<br>006<br>007<br>008<br>009            | /ファ<br>:OFF/I<br>e Name<br>csv          | ・イルを<br>PANEL CONI<br>COMMAND<br>AST | 読込ん?<br>D: OFF<br>FORMAT<br>CF42 RS232C | だらチェ | .ックマ |     | <br>フ・<br>ノ)を             | <sup>cel</sup><br>アイル<br>こ入れ | レの<br>,ま <sup>-</sup>           | )読<br>す。 | 込み | を実  | 行しま | ह <del>े</del> ज |
| nput Relay<br>LEVEL COMP<br>002 cf.c<br>002<br>003<br>004<br>005<br>006<br>007<br>008<br>009                       | /ファ<br>・OFF/I<br>e Name<br>csv          | ・イルを<br>PANEL CONI<br>COMMAND<br>AST | 読込ん?<br>D: OFF<br>FORMAT<br>CF42 RS232C | だらチェ | .ックマ |     | <br>フ・<br>ノ)を             | <sup>cel</sup><br>アイル<br>こ入れ | レの<br>,ま <sup>-</sup>           | )読<br>す。 | 込み | ·を実 | 行しま | ह <del>े</del> ज |
| nput Relay<br>_EVEL COMP<br>↓ Fil<br>↓ 002<br>↓ 003<br>↓ 004<br>↓ 005<br>↓ 005<br>↓ 005<br>↓ 007<br>↓ 008<br>↓ 009 | /ファ<br>*: OFF / I<br>e Name<br>csv      | イルを<br>PANEL CONJ<br>COMMAND<br>AST  | 読込ん?<br>D: OFF<br>FORMAT<br>CF42 R5232C | だらチェ | .ックマ |     | <br>フ<br>✓)を              | cel<br>アイJ<br>テ入れ            | レ <i>の</i> ,ま                   | )読<br>す。 | 込み | ·を実 | 行しま | Eす               |
| Pput Relay<br>EVEL COMP<br>↓ Fil<br>0002<br>0002<br>0004<br>0005<br>0005<br>0006<br>0007<br>0008<br>0009           | /ファ<br>*: OFF / I<br>e Name<br>CSV      | ・イルを<br>PANEL CONJ<br>COMMAND<br>AST | 読込ん?<br>D: OFF<br>FORMAT<br>CF42 RS232C | だらチェ | .ックマ |     | <br>フ<br>✓)を              | <sup>cel</sup><br>アイJ<br>テ入れ | レの<br>,ま                        | )読<br>す。 | 込み | ·を実 | 行しま | Eす               |

## 

3. 動作確認を行います。

外部リレーのビューワを開きます。

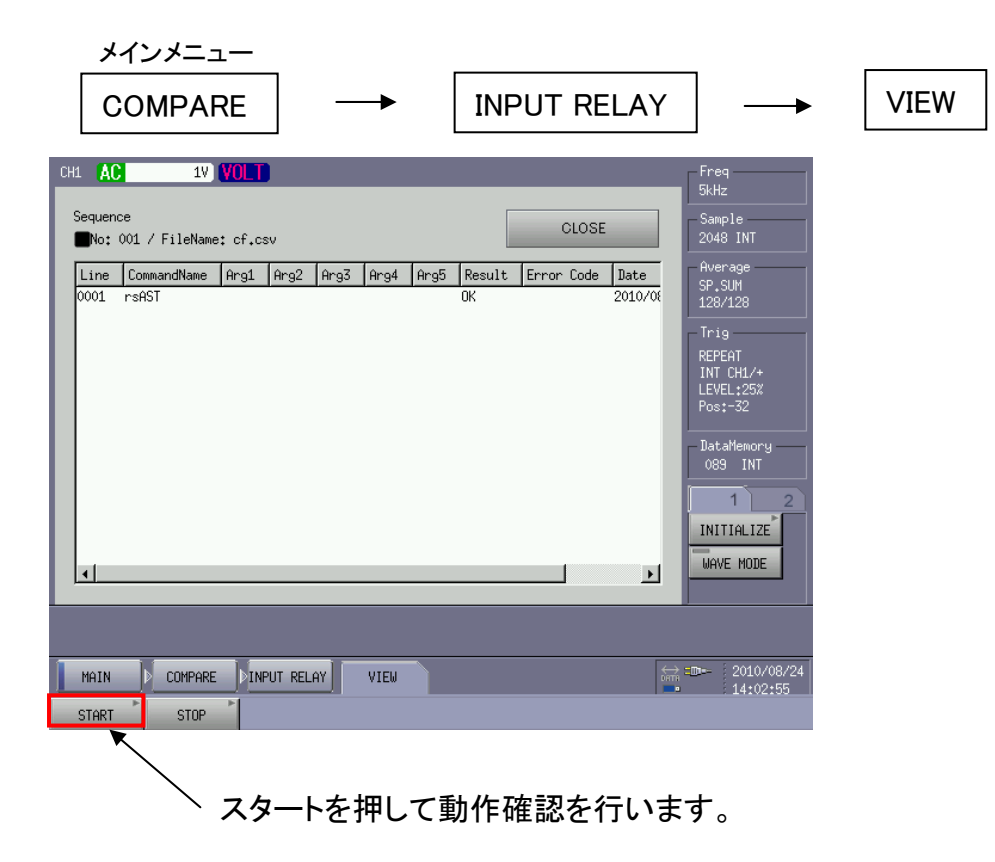

※USBメモリーをCF-4500本体から抜く時は以下のように操作をして下さい。

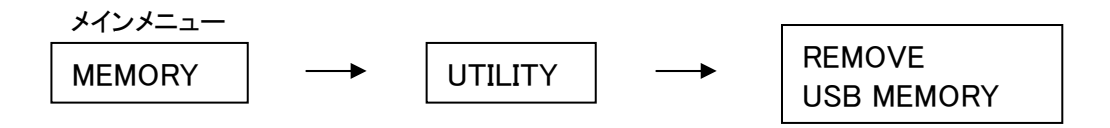